# **Maryland OneStop**

## Steps to Download Approved Training Voucher and Upload Certificate of Successful Completion

#### How to Download your Approved Training Voucher

Applicants will receive a notification of approval/denial via email within 30 days of application submission. If approved, please follow the steps below to download your training voucher.

- 1. Click the "View Submission" button within your email and log in to <u>Maryland OneStop</u>
- 2. Click, "My Dashboard"
- 3. Click into the application submission.
- 4. Scroll down to the bottom of the application.
- Refer to the section titled, "MSDE Approved Training Voucher". A PDF of your training voucher is located in this section.

| MSDE Approve               | ed Training Vouche | r |  |  |
|----------------------------|--------------------|---|--|--|
| 🛨 🗐 🛛 Training             | Voucher PDF        |   |  |  |
| MSDE Status                |                    |   |  |  |
| Approved<br>Additional Age | ency Comments      |   |  |  |

- 6. Download, sign, and forward your voucher to the Trainer/Training Organization to complete training registration.
- Once the training has been completed, please return to your Maryland OneStop portal to upload your Certificate of Successful Completion. (See steps below:

## **Maryland OneStop**

### Steps to Download Approved Training Voucher and Upload Certificate of Successful Completion

Voucher recipients must submit documentation of successful completion to the Office of Child Care-Workforce Advancement Branch

#### How to Upload a Certificate of Successful Completion

- 1. Once you received your certificate of completion, log in to <u>Maryland OneStop</u>
- 2. Click "My Dashboard"
- 3. Select the application in which you received a training voucher
- 4. Scroll to the **"Verification of Training Completion"** section located at the bottom of the application
- 5. Click, "Choose File" to upload your certificate of completion

| Drop files here to upload<br>Individual File size limit is 32 MB<br>Total File size limit is 256 MB<br>Choose file |  |
|----------------------------------------------------------------------------------------------------|--|
| Submit                                                                                                    |  |

6. Press, "Submit"